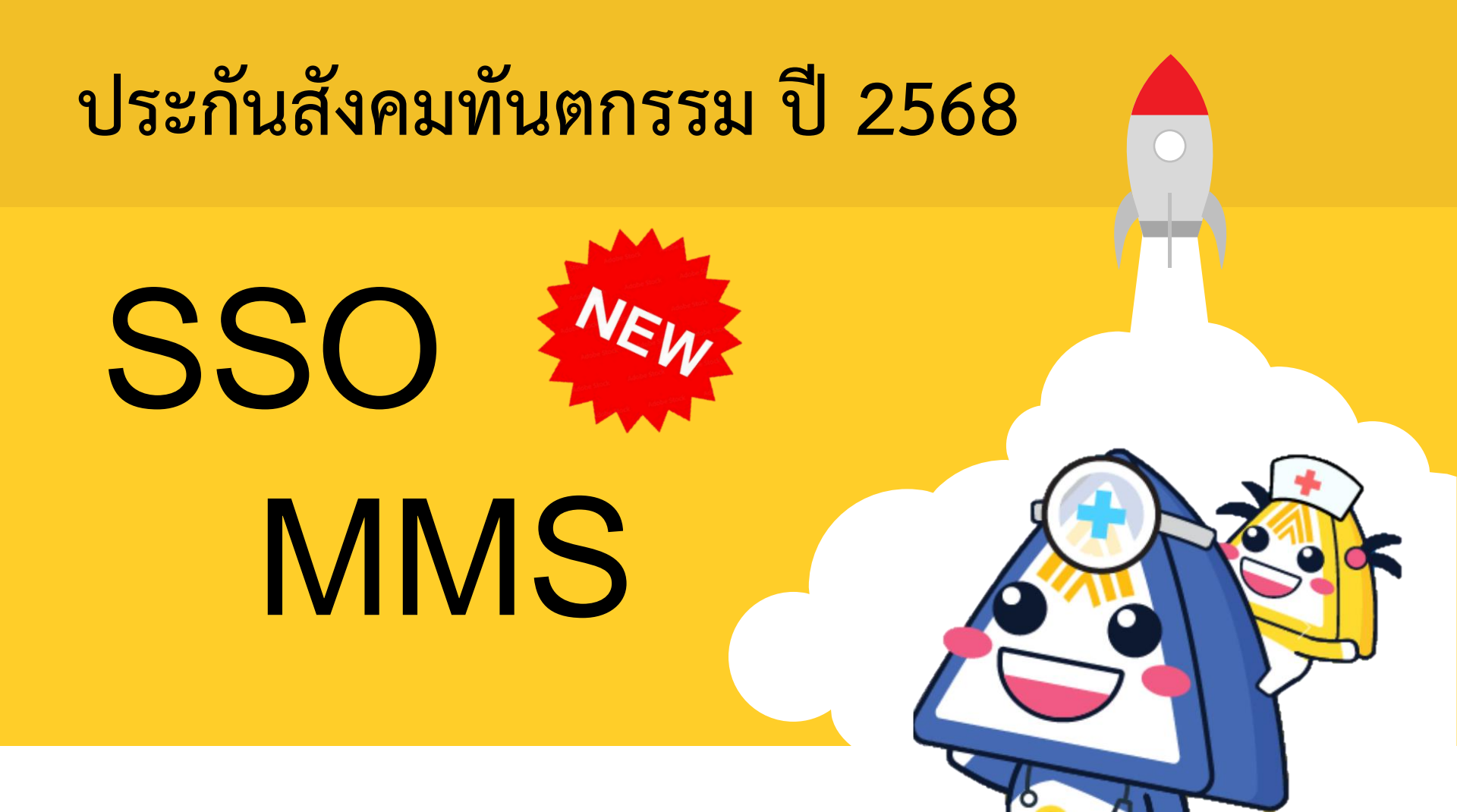

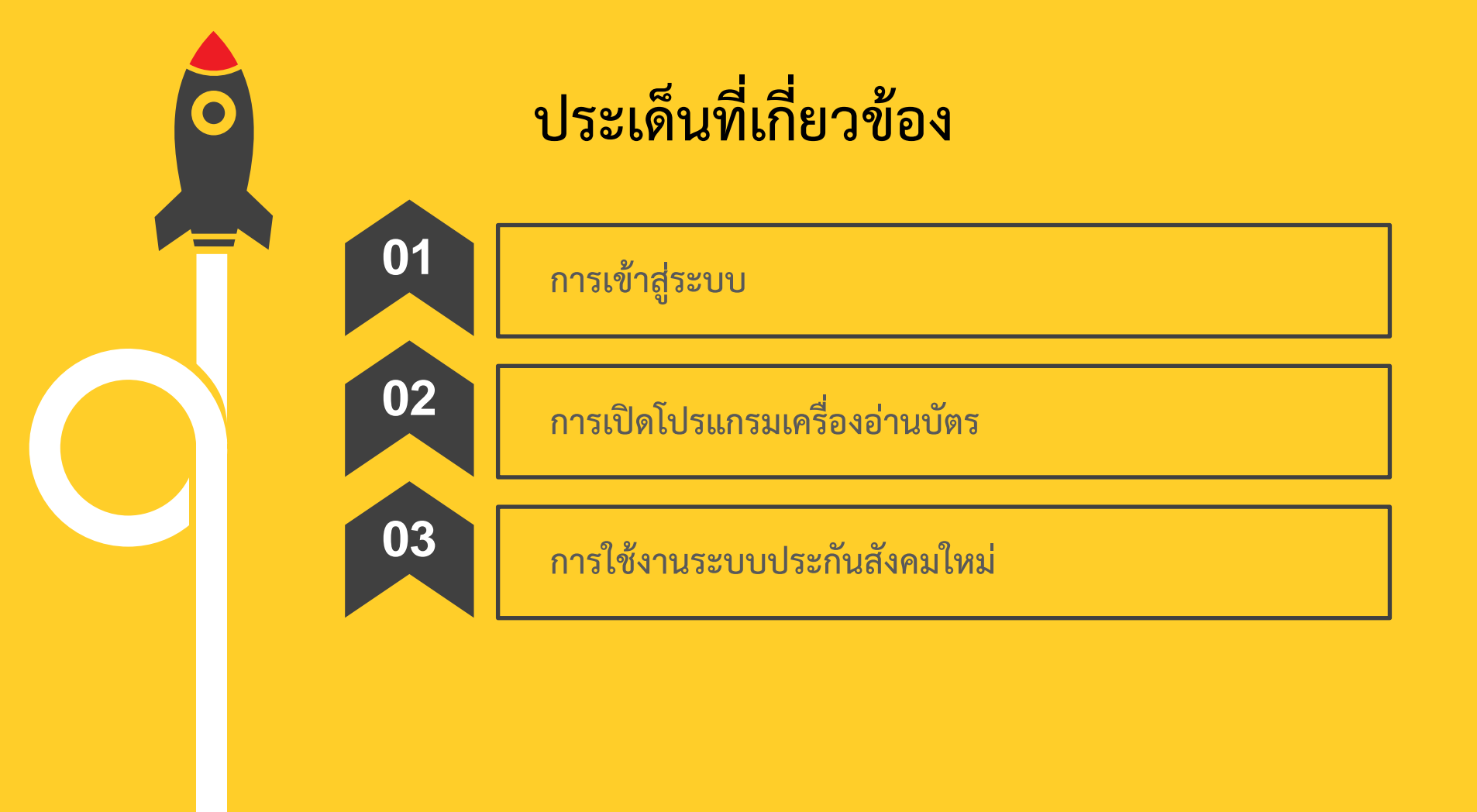

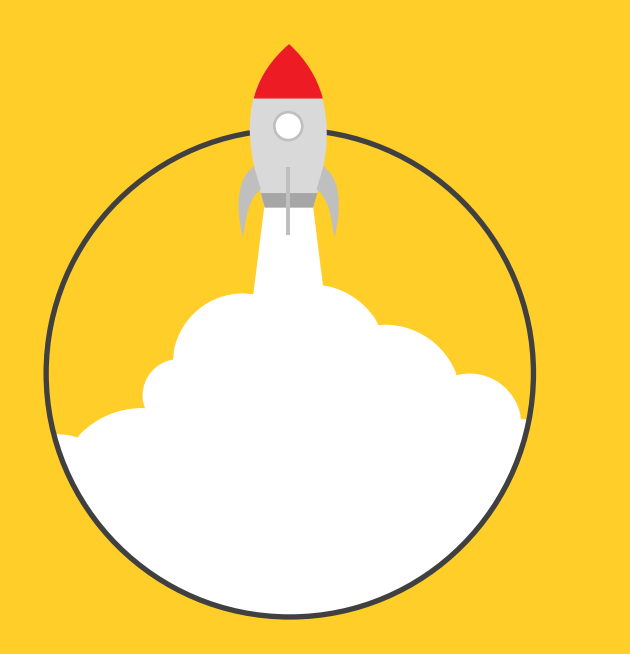

# การเข้าสู่ระบบ

### วิธีการเข้าหน้าเว็บไซต์ประกันสังคม

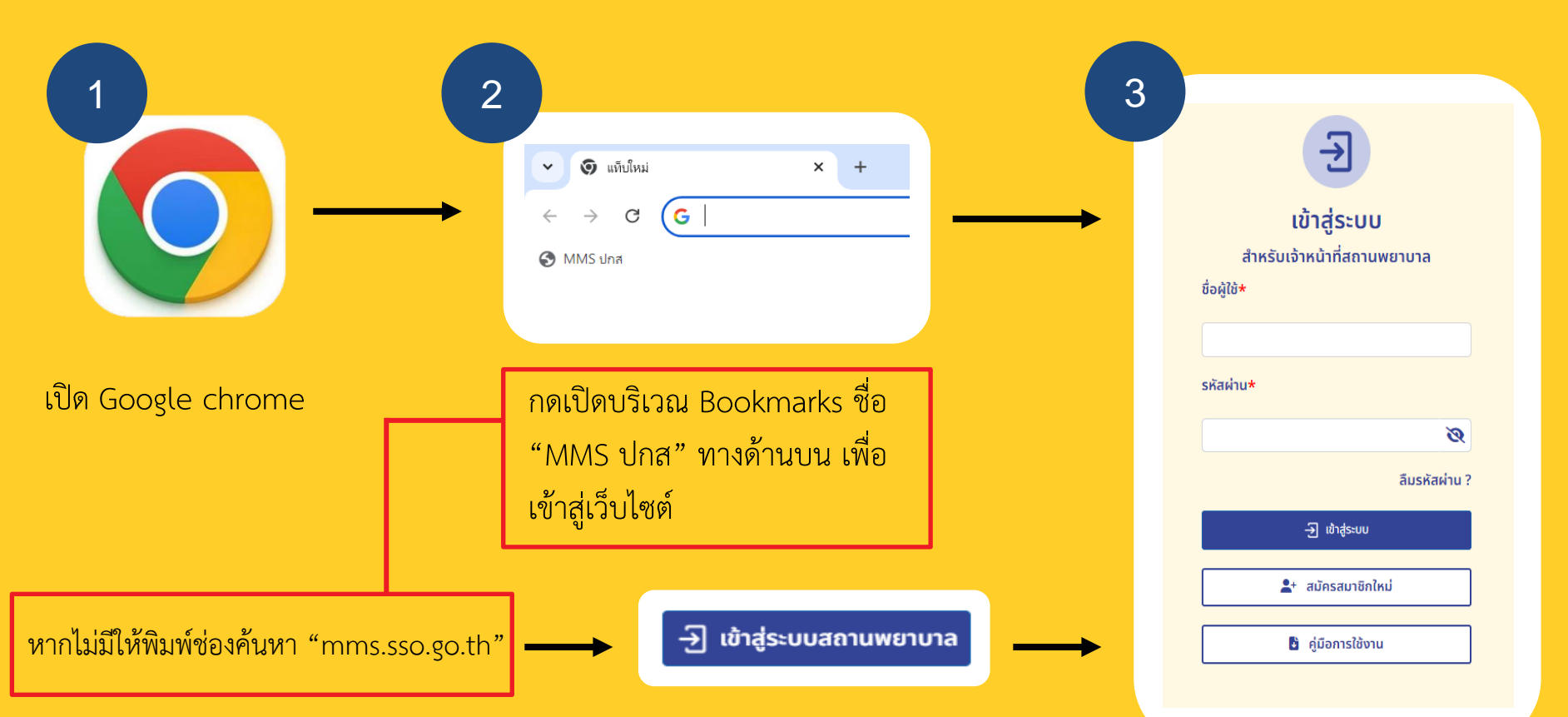

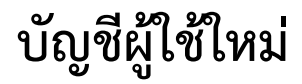

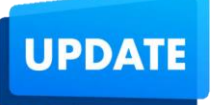

ทพญ.ปนัดดา บุญวัฒน์ 001145600.user1 ทพญ.ตะวัน แสงซือ 001145600.user2 ทพญ.กัญญาวรรณ์ ไตรรัตน์จิรกุล 001145600.user3 ทพญ.ชวิศา วงศ์ทะ 001145600.user4 ทพญ.อรปรียา เต็มแก้ว 001145600.user5 ทพญ.นภัสสร เวชคุณานุกูล 001145600.user6 ทพญ.ประทานพร มงคลวรรณเลิศ 001145600.user7 น.ส.ชณาทิพย์ ถนอมมิตร 001145600.user8 นายภัทรพล คุ้ยแคะ 001145600.user9 นายชวลิต พุ่มบุญนาก 001145600.user10 001145600.user11 ทพญ.สุขกมล กอโชติวุฒินนท์

### ÷ เข้าสู่ระบบ สำหรับเจ้าหน้าที่สถานพยาบาล ชื่อผู้ใช้**\*** รหัสผ่าน\* 7777777 (เลข 7 : 7 ตัว ) Q ลืมรหัสผ่าน ? 🕂 เข้าส่ระบบ สมัครสมาชิกใหม่ **\_**+ 🔮 คู่มือการใช้งาน

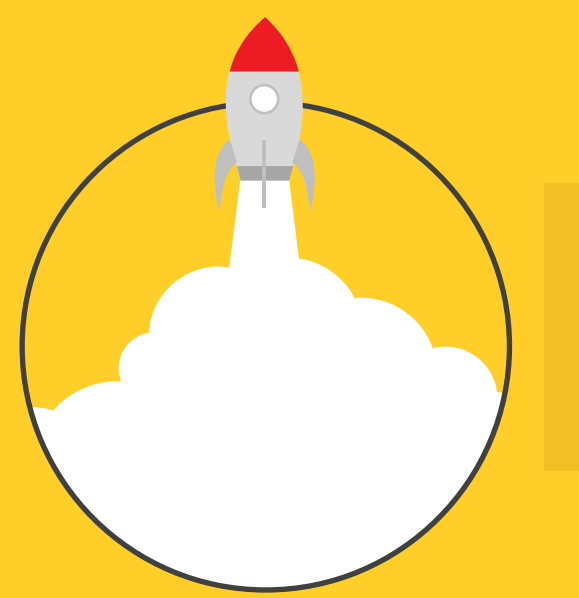

# การเปิดโปรแกรมเครื่องอ่านบัตร

### วิธีเปิดโปรแกรมเครื่องอ่านบัตร

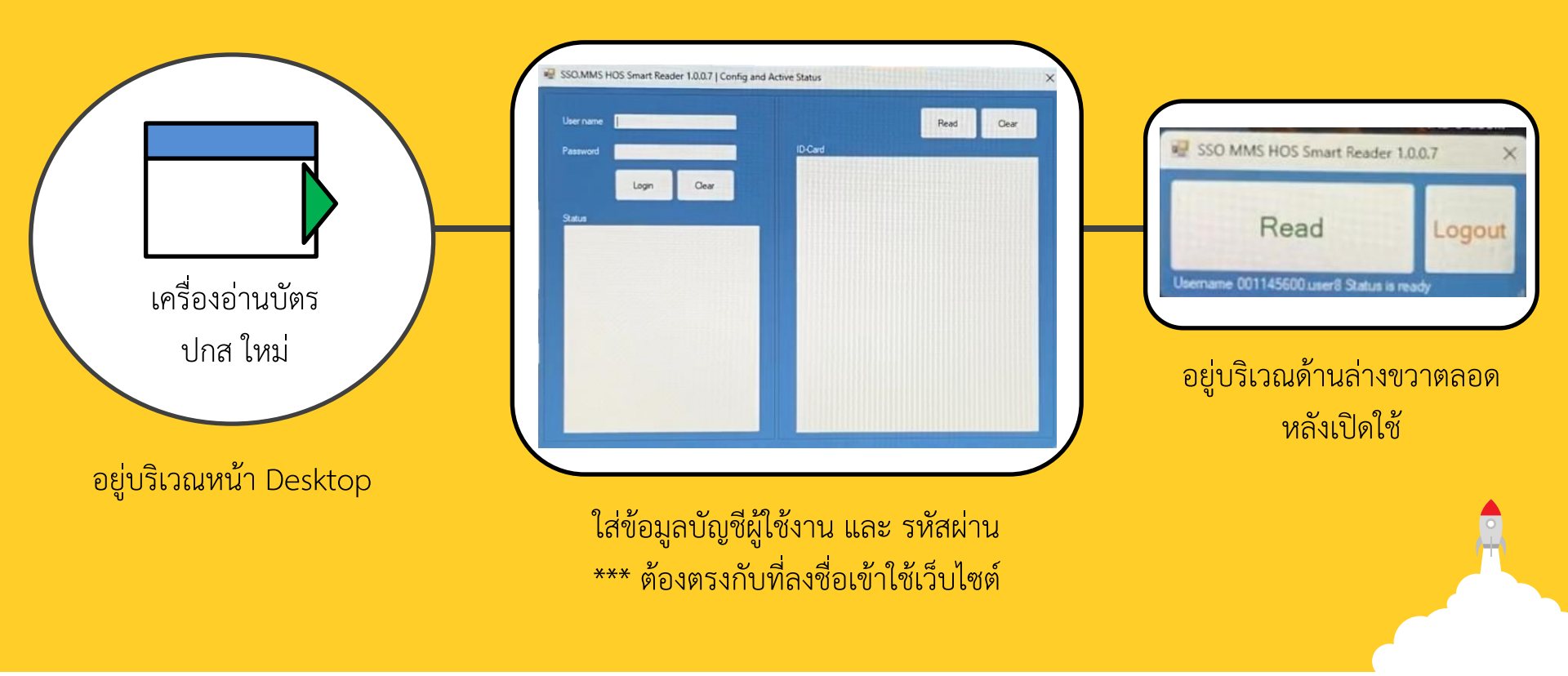

### วิธีเปิดโปรแกรมเครื่องอ่านบัตร

\*\*\* กรณีลงชื่อเข้าใช้และรหัสผ่านถูกต้องแต่ขึ้นว่าใส่ผิด

| kamonrat uthairungrueng<br>mew_2473@hotmail.com                     | Time & language > Date & time                                                                                |                                                                      |
|---------------------------------------------------------------------|----------------------------------------------------------------------------------------------------|----------------------------------------------------------------------|
| Find a setting Q                                                    | 2:06 PM<br>Thursday, February 13, 2025                                                                       | C Time zone Region<br>(UTC + 07:00) Bangkok, Hanol, Jakarta Thailand |
| A Home                                                              | Set time zone automatically                                                                                  | off ) ^                                                              |
| <ul> <li>System</li> <li>Bluetooth &amp; devices</li> </ul>         | Time zone                                                                                                    | (UTC+07:00) Bangkok, Hanoi, Jakarta 🔗                                |
| <ul> <li>Network &amp; internet</li> <li>Personalization</li> </ul> | Set time automatically                                                                                       | On 💽                                                                 |
| Apps                                                                | Show time and date in the System tray<br>Ture this off to hide your time and date information on the taskbar | on 🌑 🗸                                                               |
| 🌖 Time & language                                                   | Additional settings                                                                                          |                                                                      |
| Gaming 2                                                            | Sync now<br>Last successful time synchronization: 2/13/2025 9:36:01 AM<br>Time server: time.windows.com      | Sync now                                                             |
| Privacy & security                                                  | Show additional calendars in the taskbar                                                                     | Don't show additional calendars $\sim$                               |

เข้าที่ Setting เลือก time &language และตรงหัวข้อ Additional setting ให้กดปุ่ม Sync now หากยังไม่ได้ให้รีสตาร์ทและเปิดใช้งานใหม่อีกครั้ง

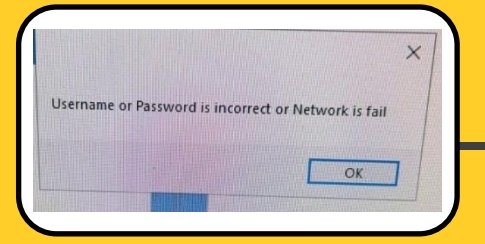

ขึ้นว่าใส่ข้อมูลบัญชี,รหัสผ่านผิด หรือเครือข่ายอินเทอร์เน็ตไม่ดี

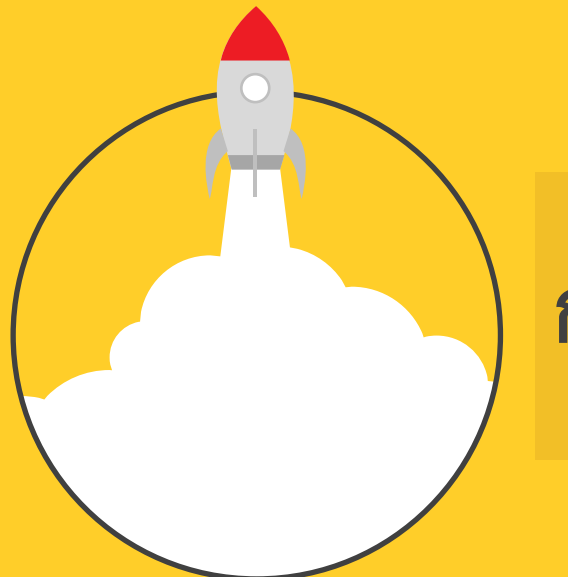

## การใช้งานระบบประกันสังคมใหม่

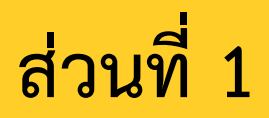

#### ้ค่าบริการทางการแพทย์

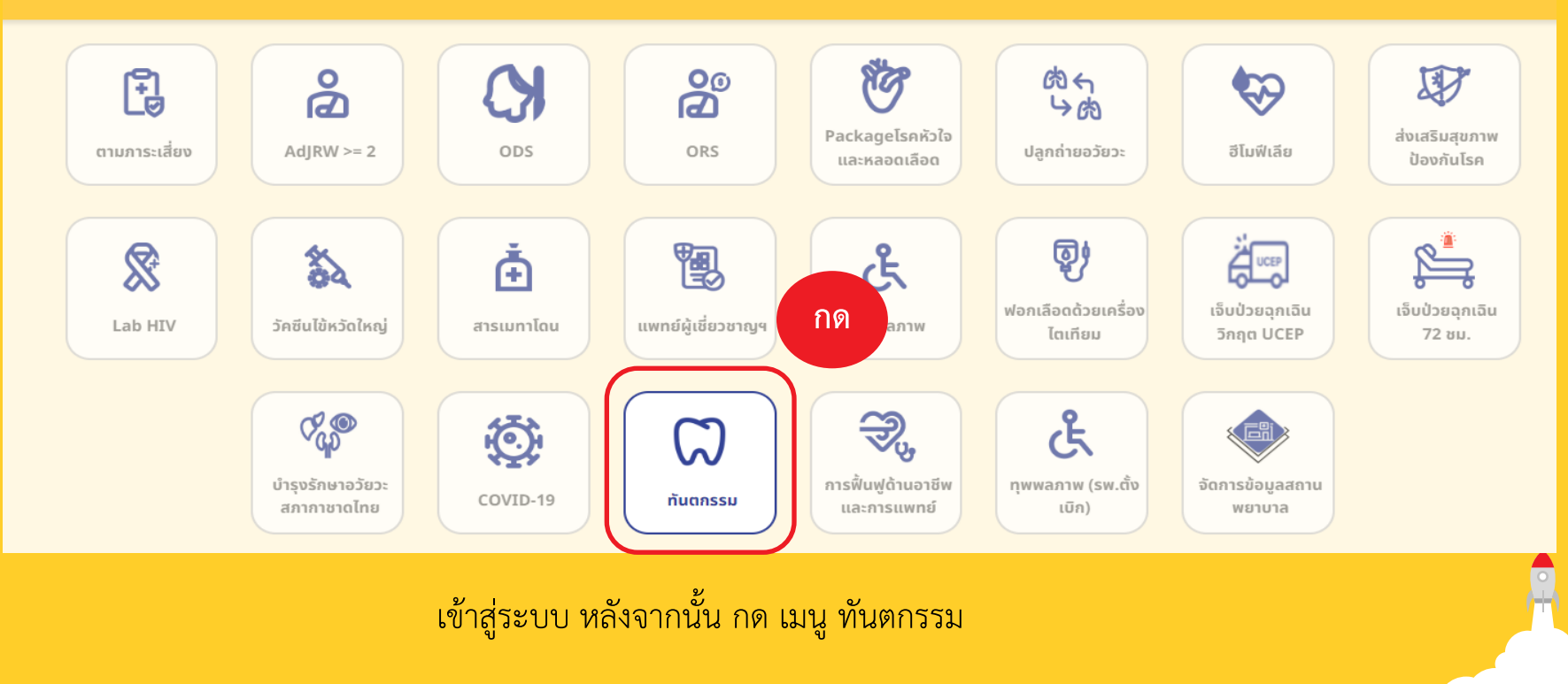

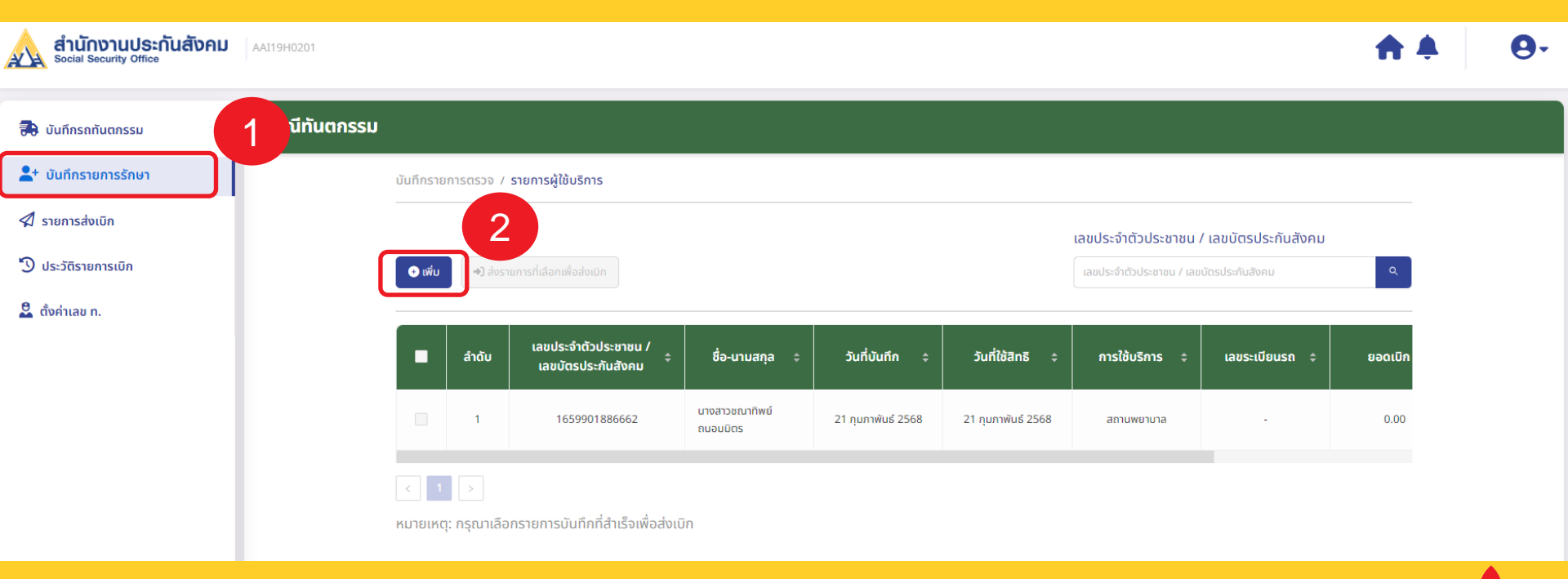

บันทึกตรวจสุขภาพฟัน

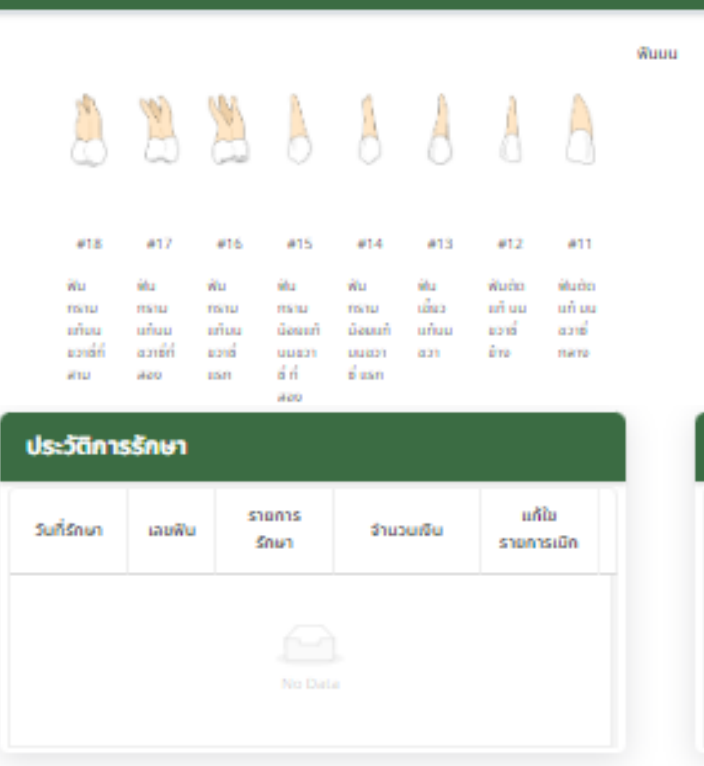

| uu |                                      |                                     |                                |                                              |                                             |                                        |                                           |                                           |  |
|----|--------------------------------------|-------------------------------------|--------------------------------|----------------------------------------------|---------------------------------------------|----------------------------------------|-------------------------------------------|-------------------------------------------|--|
|    | 6                                    | 6                                   | 8                              | 8                                            | 6                                           | ×                                      | H                                         | 6                                         |  |
|    | #21                                  | #22                                 | #23                            | #24                                          | #25                                         | #26                                    | #27                                       | #28                                       |  |
|    | ຟັນຕິດ<br>ແກ້ ບັນ<br>ອ້ານອື່<br>ກລາວ | ຟັນດັກ<br>ແກ້ ແມ<br>ອ້ານອື່<br>ອ້ານ | ຟັນ<br>ເມີຍວ<br>ແກ້ເວຍ<br>ອ້າຍ | ຟັນ<br>ກຣານ<br>ມີລະນາກິ<br>ມູນອ້ານ<br>ອີ ພຣກ | ຟັນ<br>ກຣານ<br>ພົວແຫ່ກ<br>ພົນສ້າຍ<br>ຣີ ກີ່ | ຟັນ<br>ກຣານ<br>ທ່ານນ<br>ອ້ານອີ້<br>ແລກ | ฟัน<br>กราม<br>แก้มน<br>ด้านดี่กี่<br>สอง | ฟัน<br>กราม<br>เก่นน<br>อ้านอี่ที่<br>สาม |  |

| ประวัติการตรวจสุขภาพฟัน |        |          |                 |   |  |
|-------------------------|--------|----------|-----------------|---|--|
| วันที่กรวจ              | ដេចមើប | sitalise | รายการ<br>รักษา | + |  |
|                         |        |          |                 |   |  |
|                         |        |          |                 |   |  |
|                         |        |          |                 |   |  |

•

#### บันทึกตรวจสุขภาพฟัน รายการรักษา : \* –รายการรักษา– 🔘 ฟันแท้ เลขฟัน : \* คำวินิจฉัย : \* –เลขฟัน– 🔵 ຟັບບ້ຳນມ 🔿 ฟันเกิน 10 รหัสโรค : \* –รหัสโรค– แพทย์ผู้ตรวจ : \* –แพทย์ผู้ตรวจ– : (แสดงเลข ท. / ตำแหน่ง) รหัสหัตถการ : \* --รหัสหัตถการ--ชณาทิพย์ ถนอมมิตร 21 กุมภาพันธ์ 2568 วันที่ตรวจ : ผู้บันทึก : 🖪 บันทึก

#### บันทึกตรวจสุขภาพฟัน รายการรักษา : \* –รายการรักษา– อุดฟัน 💿 ฟันแท้ เลขฟัน : \* ขูดหินปูน คำวินิจฉัย : \* 🔵 ຟັບບ້ຳນມ ถอนฟัน 🔵 ฟันเกิน ผ่าฟันคุด 10 รหัสโรค : \* –รหัสโรค– แพทย์ผู้ตรวจ : \* –แพทย์ผู้ตรวจ– : (แสดงเลข ท. / ตำแหน่ง) รหัสหัตถการ : \* –รหัสหัตถการ– ชณาทิพย์ ถนอมมิตร 21 กุมภาพันธ์ 2568 วันที่ตรวจ : ผู้บันทึก : 🖪 บันทึก

#### บันทึกตรวจสุขภาพฟัน รายการรักษา : \* –รายการรักษา– อุดฟัน 💽 ฟันแท้ เลขฟัน : \* ขูดหินปูน คำวินิจฉัย : \* 🔵 ຟັບບ້ຳນມ ถอนฟัน 🔿 ฟันเกิน ผ่าฟันคุด 1 รหัสโรค : \* -รหัสโรค--K02 : Dental caries K020 : Caries limited to enamel แพทย์ผู้ตรวจ : \* : (แสดงเลข ท. / ตำแหน่ง) รหัสหัตถการ : \* –รหัสหัตถการ– K021 : Caries of dentine K022 : Caries of cementum วันที่ตรวจ : 21 กุมภาพันธ์ 2568 ผู้บันทึก : K023 : Arrested dental caries K028 : Other dental caries 🗈 ບັນກຶก K029 : Dental caries, unspecified K03 : Other diseases of hard tissues of teet

#### บันทึกตรวจสุขภาพฟัน

| รายการรักษา :  | ÷                                            | -รายการรักษา-                                | ٩        |                          |                 |                                              |
|----------------|----------------------------------------------|----------------------------------------------|----------|--------------------------|-----------------|----------------------------------------------|
|                |                                              | อุดฟัน                                       |          |                          |                 |                                              |
| เลขฟัน : *     | 💿 ฟันแท้<br>🔿 ฟันน้ำมาม                      | ขูดหินปูน                                    |          | ~                        | คำวินิจฉัย : *  | 23.2 Restoration of tooth by filling         |
|                | <ul> <li>พันนานม</li> <li>ฟันเกิน</li> </ul> | ถอนฟัน                                       |          |                          |                 | 96.54 Dental scaling, polishing, and debride |
|                |                                              | ผ่าฟันคุด                                    |          |                          |                 | 22.01 Extraction of deciduous tooth          |
|                |                                              |                                              |          |                          |                 | 22.00 Extraction of decidedous cooth         |
|                |                                              |                                              |          |                          |                 | 23.09 Extraction of other tooth              |
| รหัสโรก : *    |                                              |                                              |          |                          |                 | 23.11 Removal of residual root               |
| Shatsri .      |                                              | -shalsa-                                     | <u> </u> |                          |                 | 23.19 Other surgical extraction of tooth     |
|                |                                              | K02 : Dental caries                          | *        |                          |                 | 99.97 Fitting of denture                     |
| แพทย์ผู้ตรวจ : | *                                            | K020 : Caries limited to enamel              |          | : (แสดงเลข ท. / ตำแหน่ง) | รหัสหัตถการ : * | -รหัสหัตถการ 🗸                               |
|                |                                              | K021 : Caries of dentine                     |          |                          |                 |                                              |
| 2.5.4          |                                              | K022 : Caries of cementum                    |          |                          |                 | 21 2022000 2569                              |
| ผู้บันทิก :    |                                              | K023 : Arrested dental caries                |          |                          | วันทิตรวจ :     | 21 YUMWUUU 2500                              |
|                |                                              | K028 : Other dental caries                   |          |                          |                 |                                              |
|                |                                              | K029 : Dental caries, unspecified            |          | 🗈 บันทึก                 |                 |                                              |
|                |                                              | K03 : Other diseases of hard tissues of teet | •        |                          |                 |                                              |

| ้นทกตรวจสุขภาพพน |                                           |                          |                 |                    |
|------------------|-------------------------------------------|--------------------------|-----------------|--------------------|
| รายอารรับแว : *  | ากจับปน                                   |                          |                 |                    |
| 51011551101.     | ปู่เทยอู่น                                |                          |                 |                    |
|                  | 112000000 : ขูดหินปูน                     |                          |                 |                    |
|                  |                                           |                          | คำวินิจฉัย : *  |                    |
|                  |                                           |                          |                 |                    |
|                  |                                           |                          |                 |                    |
|                  |                                           |                          |                 | h                  |
|                  |                                           | 1                        |                 |                    |
| SKALSA : *       | -รหัสโรค- ~                               | J                        |                 |                    |
|                  | K056 : Periodontal disease, unspecified   |                          |                 |                    |
| แพทย์ผู้ตรวจ : * | K055 : Other periodontal diseases         | : (แสดงเลข ท. / ตำแหน่ง) | รหัสหัตถการ : * | –รหัสหัตถการ– 🗸    |
|                  | K054 : Periodontosis                      |                          |                 |                    |
| ຕໍ່ມັນຄິດ :      | K053 : Chronic periodontitis              |                          | วันที่ตรวว เ    | 21 กมุภาพันธ์ 2568 |
| พูบนาก .         | K052 : Acute periodontitis                |                          | วนาเปริวิจิ .   |                    |
|                  | K051 : Chronic gingivitis                 |                          |                 |                    |
|                  | K050 : Acute gingivitis                   | 🕒 บันทึก                 |                 |                    |
|                  | K05 : Gingivitis and periodontal diseases |                          |                 |                    |
|                  |                                           |                          |                 |                    |
|                  |                                           |                          |                 |                    |

| บันทึกตรวจสุขภาพฟัน |                                               |                          |                 |                                                    |
|---------------------|-----------------------------------------------|--------------------------|-----------------|----------------------------------------------------|
|                     |                                               |                          |                 |                                                    |
| รายการรักษา : *     | ขูดหินปูน 🗸                                   |                          |                 |                                                    |
|                     | 112000000 : ขูดหินปูน                         |                          |                 |                                                    |
|                     |                                               |                          | คำวินิจฉัย : *  |                                                    |
|                     |                                               |                          | Gingivitis      |                                                    |
|                     |                                               |                          |                 |                                                    |
|                     |                                               |                          |                 |                                                    |
| รหัสโรค : *         | K05 : Gingivitis and periodontal diseases 🗸 🗸 |                          |                 |                                                    |
|                     |                                               |                          |                 |                                                    |
| แพทย์ผู้ตรวจ : *    | n.19703 / ทันตแพทย์ : นางสาวชวิศา วงศ์ทะ 🗸 🗸  | : (แสดงเลข n. / ตำแหน่ง) | รหัสหัตถการ : * | 96.54 Dental scaling, polishing, and debri $ \lor$ |
| ผู้บันทึก :         | ชณาทิพย์ ถนอมมิตร                             | n                        | ด ตรวจ :        | 21 กุมภาพันธ์ 2568                                 |
|                     |                                               | 🔁 ບັນກົກ                 |                 |                                                    |
|                     |                                               |                          |                 |                                                    |

х

| รายการ<br>ม รักษา | จำนวนเงิน                | แก้ใข<br>รายการเบิก                     |
|-------------------|--------------------------|-----------------------------------------|
|                   |                          |                                         |
| No Da             | ata                      |                                         |
|                   | รายการ<br>รักษา<br>No Da | sາຍກາs<br>ຈຳuວuເงิน<br>ຮັກษາ<br>No Data |

#### ประวัติการตรวจสุขภาพฟัน

| วันที่ตรวจ      | เลขฟัน | รหัสโรค   | รายการ<br>รักษา | + |
|-----------------|--------|-----------|-----------------|---|
| 23 n.w.<br>2568 |        | 112000000 | ขูดหินปูน       | 6 |

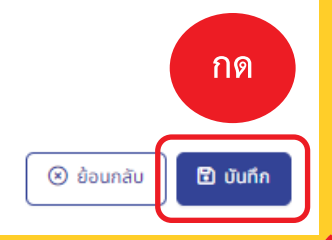

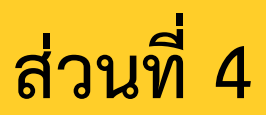

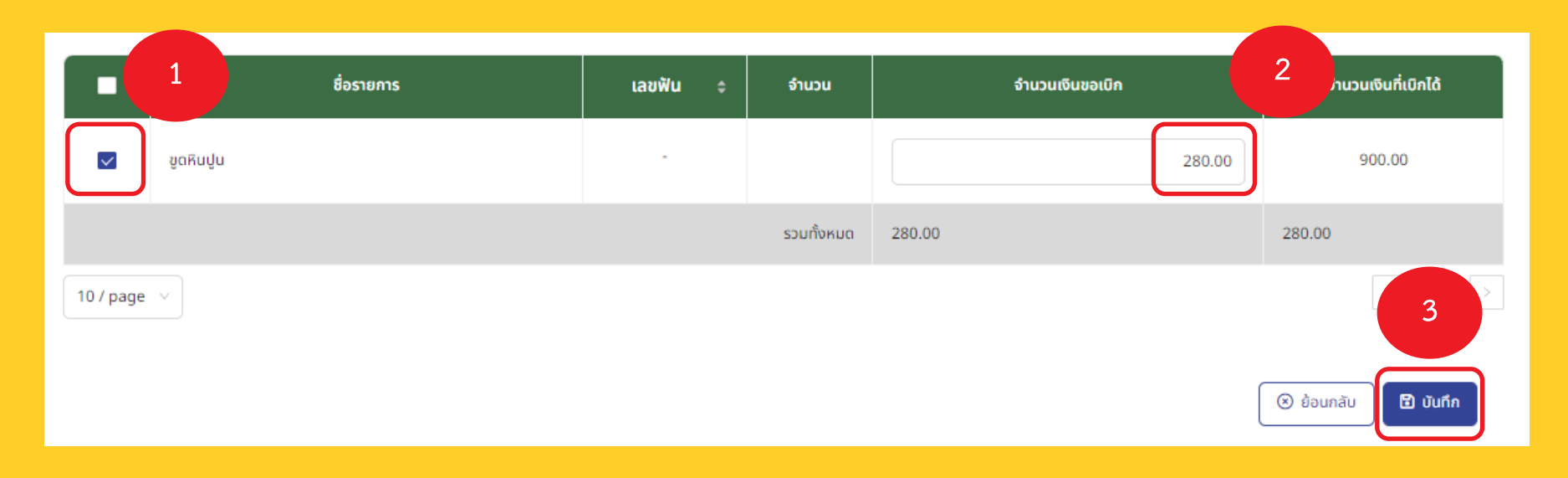

•

#### กรณีทันตกรรม

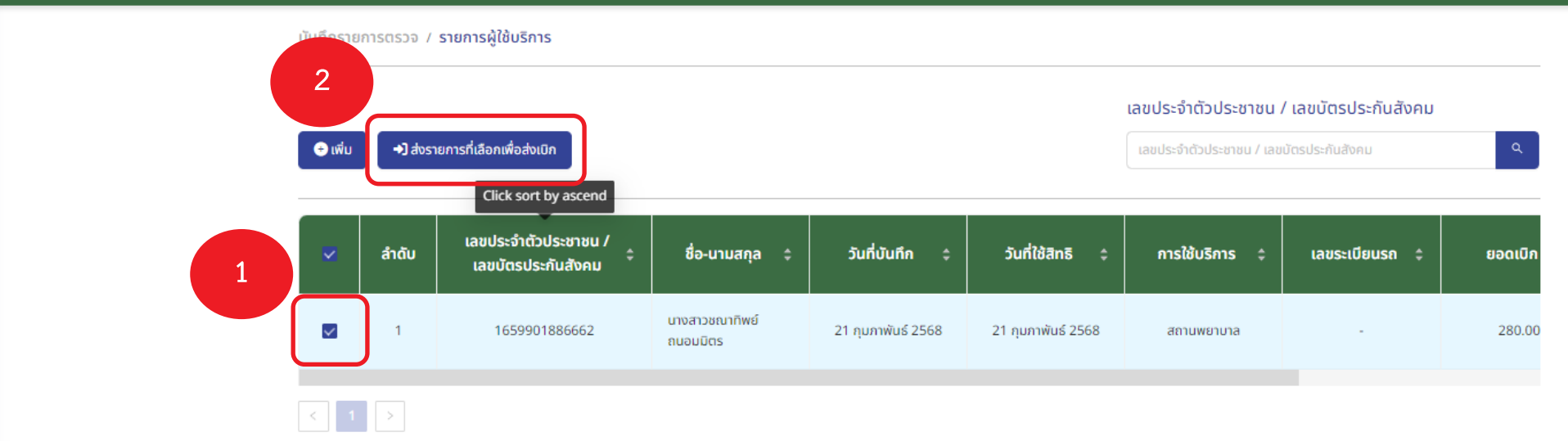

หมายเหตุ: กรุณาเลือกรายการบันทึกที่สำเร็จเพื่อส่งเบิก

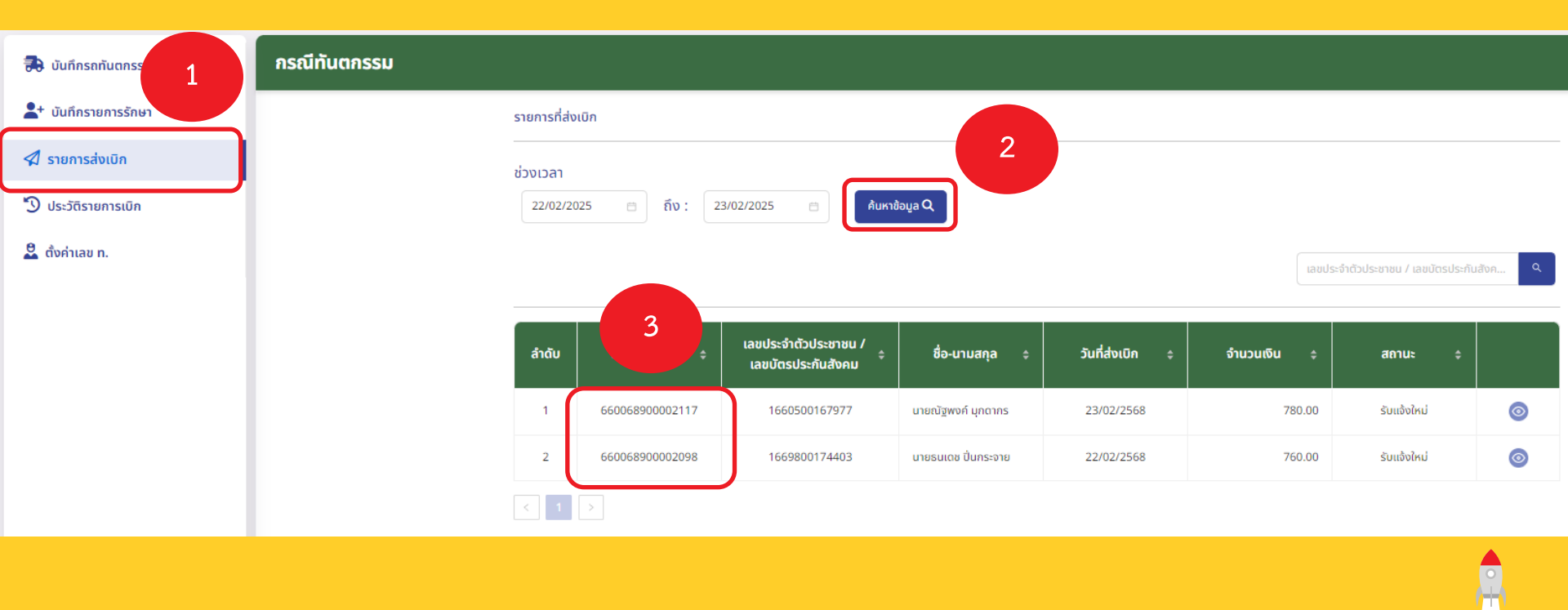

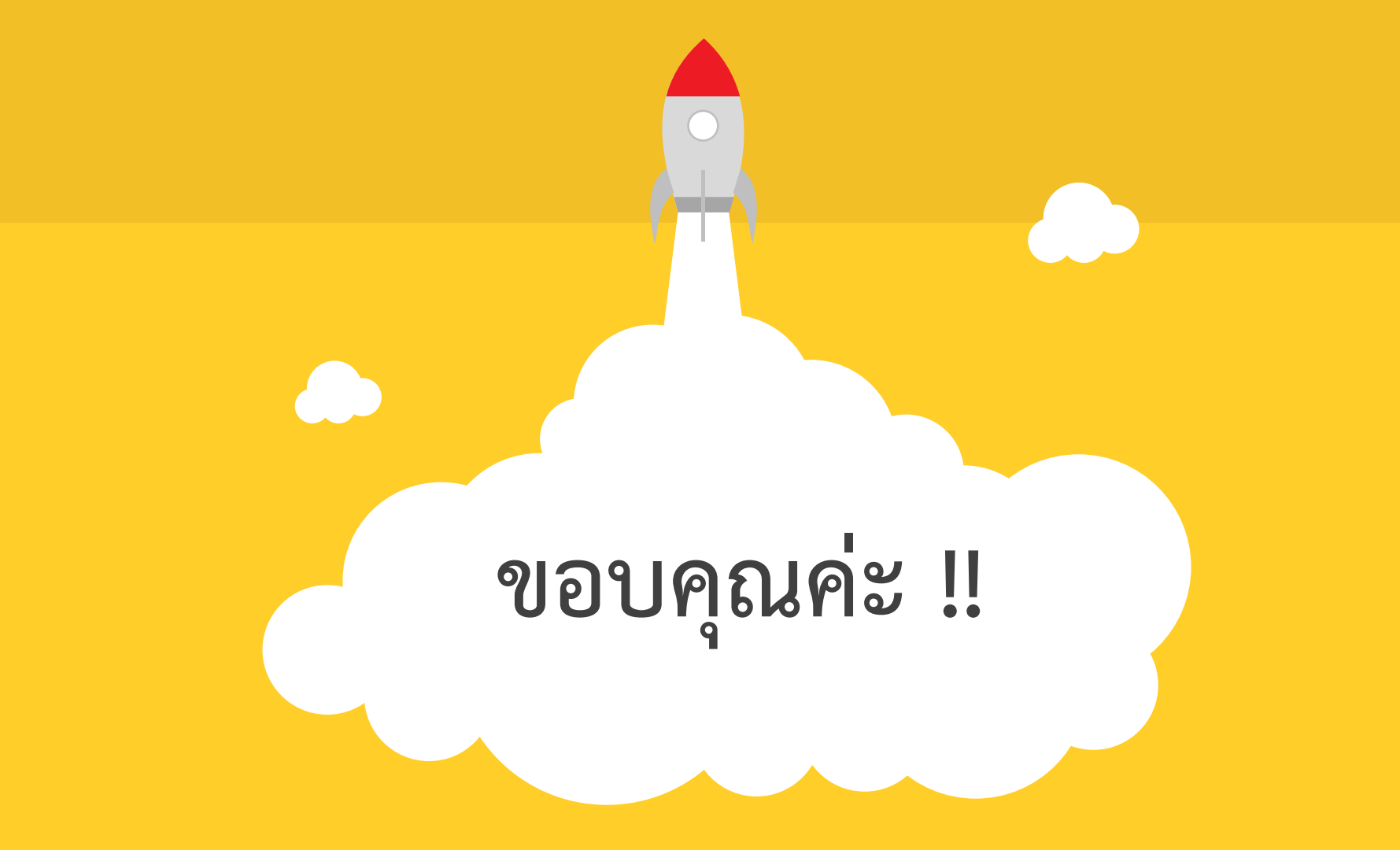